# Web端如何执行不定期运行记录(文档)

不定期运行记录的执行,需要首先在不定期记录执行界面添加记录,选择目标体系文件后,再进行执 行操作。

用户登录互海通Web端,依次点击进入"**体系管理→运行记录→记录执行→不定期**"界面,切换至不 定期界面,点击"添加记录",进入添加记录界面,若不定期记录较多,可通过搜索栏或筛选栏查找 目标项,点击目标项右侧的"执行记录",跳出确认弹窗,点击"确定"。

| 崎 互海科技              |                  | ΘQ                |                                     |          |        | 工作台     | 17027 船舶        | 监控 发现  |                  |            |         | 切      | 與系統 - 🗘 😯 | ⑦ 🌔 朱慧   |
|---------------------|------------------|-------------------|-------------------------------------|----------|--------|---------|-----------------|--------|------------------|------------|---------|--------|-----------|----------|
| ₽ 船舶服务              | >                | 记录执行              | 记录设置                                |          |        |         |                 |        |                  |            |         |        |           |          |
| ₿ 费用管理              |                  |                   |                                     | 🕨 2、切换至  | 小不定期界面 |         |                 |        |                  |            |         |        |           |          |
| ● 航次管理              | >                | 定期不定              | 期当前待执行                              | 23 当前待验收 | 29     |         |                 |        |                  |            |         |        |           |          |
| □ 船舶报告              |                  | 添加记录              | 已验收记录                               | ▶3、点击'   | '添加记录" |         |                 |        |                  | 上传日期       |         | 全部状态 🖌 | 搜索关键字     | 接索 重置    |
| ⊘ 船舶检查              |                  | 文件编号              | 表格名称                                | 记录时间     | 上传周期   | 上传负责者 ▼ | 验收者             | 接收部门 ▼ | 船名 ▼             | 最新上传日期     | 已验收     | 未通过    | 验收中       | 待提交      |
| □ 体系管理              | ~                | 000               | 新聘和转岗岸基<br>人员职责熟悉记<br>录表 (cx003-01) |          | 不定期    | 船长      | 伯锦船舶科技,指<br>定人员 |        | 互海1 <del>号</del> | 2024-07-08 |         |        | 2         | 3        |
| 体系文件                | $\backslash$     | 111               | 船长离任考核 (1<br>11)                    | 是否       | 不定期    | 大副      | 机务主管            | 销售部    | 互海1号             | 2024-02-29 | 查看      |        | 6         |          |
| 审核管理                | $\left  \right $ | 2024031801        | 记录设置 (20240<br>31801)               |          | 不定期    | 采购专员    | 采购专员            |        | 互海1号             | 2024-06-30 | 查看      |        | 1         | 2        |
| 这主证量                | ٦~\              | 2024042601        | 测试记录执行文<br>件上传4.26 (01)             |          | 不定期    | 船长      | 2               |        | 互海1号             | 2024-07-04 |         |        | 1         | 1        |
| 记录执行                | Л                | 2024042602        | 测试记录执行文<br>件上传4.26.2 (0<br>2)       | (        | 不定期    | 2       | 2               |        | 互海1号             | 2024-04-26 |         |        | 1         |          |
| <b>记录设置</b><br>体系归档 |                  | ■1、依次点<br>2303288 | 日本の目的<br>End Form (003<br>1111)     | 们界面      | 不定期    | 总船长     | 人事主任            |        | 互海1 <del>号</del> | 2023-06-09 |         |        | 1         |          |
| ₽ 海务管理              | >                | 555               | 员工考试记录 (5<br>55-1)                  |          | 不定期    | 人事主管    | 人事主任,机务经<br>理   | 船员部    | 岸基               | 2021-08-02 | 查看      | 1      |           |          |
| ▲ 船舶事件              |                  | 8787              | 777 (8787)                          |          | 不定期    | 轮机长     | 船长              |        | 互海1号             | 2024-07-04 |         |        | 1         |          |
| 🔒 通讯录               | >                | GX/GLXZ37-02      | 药品领用记录 (G<br>¥/GI ¥737-02)          |          | 不定期    | 船长      | 指定人员            |        | 互海1 <del>号</del> | 2024-07-04 | 查看      |        |           | 1        |
| L 电子签章              | >                |                   |                                     |          |        |         |                 |        |                  | 69 条       | 10条/页 🖌 | < 1 2  | 3 7       | > 跳至 1 而 |
| ✿ 系统设置              | >                |                   |                                     |          |        |         |                 |        |                  |            |         |        |           |          |

|           |                                         |      |      |           | 添加记录      |           |              |      |      | 8                     |
|-----------|-----------------------------------------|------|------|-----------|-----------|-----------|--------------|------|------|-----------------------|
|           |                                         |      | 4, 5 | 若不定期记录较多, | 可通过搜索栏或筛选 | 选栏查找目标项 👞 | _            |      |      |                       |
|           |                                         |      |      | <b>†</b>  |           | 1         | 请选择船舶 🖌 7.16 | i    | 上传日期 | 按案 重置                 |
| 文件编号      | 表格名称                                    | 记录时间 | 上传周期 | 上传负责者 ▼   | 验收者       | 接收部门 🔻    | 船名           | 操作   | 验收中  | 待提交                   |
| SPR0201-1 | 不定期-风险评估活动评审报告-上传附件7.1<br>6 (SPR0201-1) |      | 不定期  | 海务经理      | 船长        |           | 互海1号         | 执行记录 |      |                       |
| SPR0201-1 | 不定期-风险评估活动评审报告-在线编辑7.1<br>6 (SPR0201-1) |      | 不定期  | 海务经理      | 船长        |           | 互海1号         | 执行记录 |      |                       |
| SPR0201-1 | 不定期-风险评估活动评审报告-智能模板7.1<br>6 (SPR0201-1) |      | 不定期  | 海务经理      | 船长        |           | 互海1号         | 执行记录 |      | 找到目标不定期记录<br>点击"执行记录" |

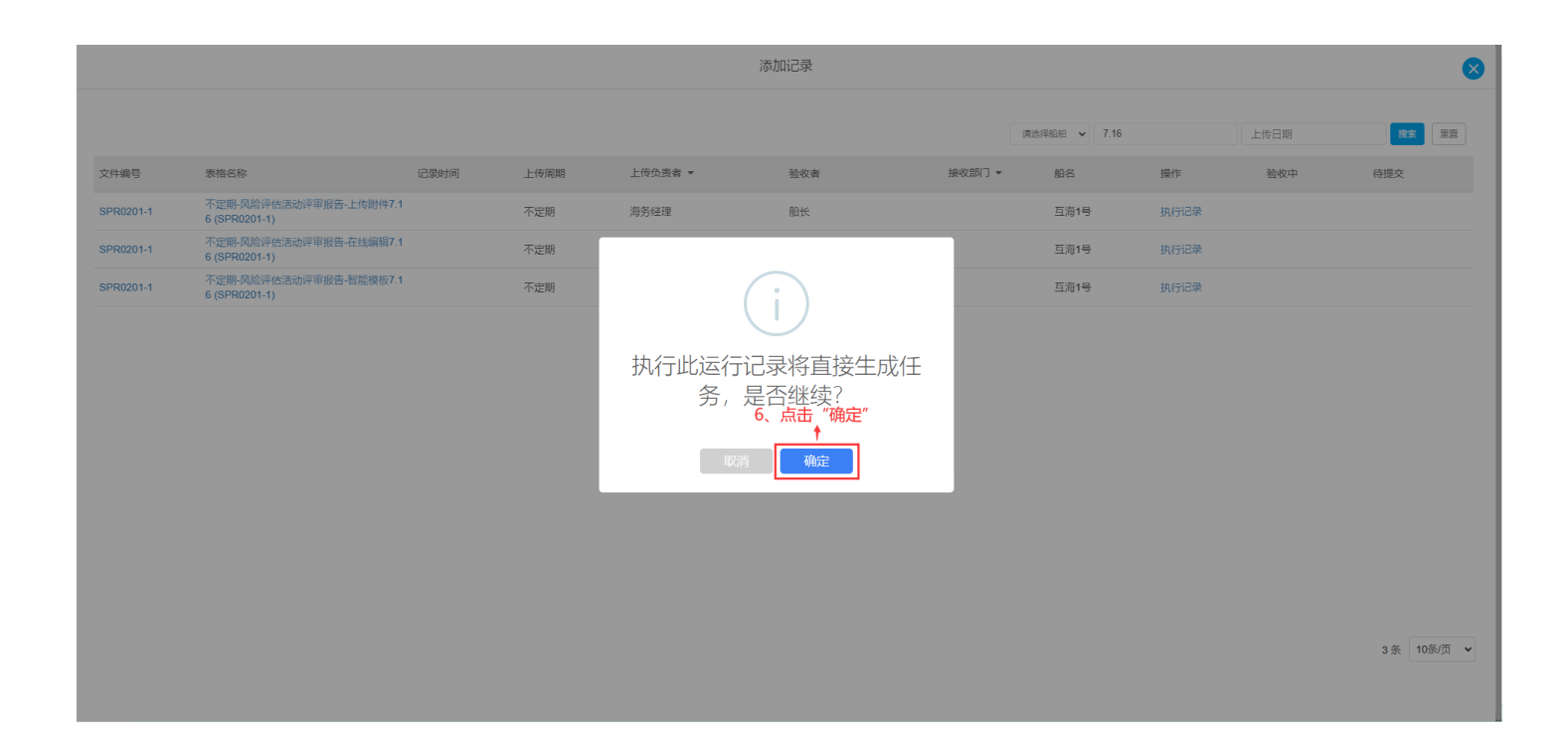

根据执行方式不同分为**三种模式:智能模板、在线编辑、上传附件**。

### 一、智能模板

### 1. 智能模板2.0

依次点击填写区域,填写或选择字段信息,选择发生日期,根据需要填写备注、上传附件,然后点击"保存",单据变成"待提交"状态;点击"提交验收",单据变成"验收中"状态。

| 运行记录技                                                                                 | र्भात्र 😣                                                               |
|---------------------------------------------------------------------------------------|-------------------------------------------------------------------------|
| 7、依次点击填写区域,填写或选择字段信息                                                                  | 文件编号: 2024121004<br>表格编号: SPR0201-4<br>またなか: 回答:四本(デード)(平声)(年二年)(天空期)   |
| 风险评估活动评审报告<br>SPR0201-1 编号: 请输入                                                       | ※1日日か. 八根型THUTA-01FF+1以合→目前U(実(以2.0 (11)と145)) 船舶名称: 互海1号 执行方式: 智能模板2.0 |
| 上次评审时间         请选择         本次评审时间         请选择           经过评审,下列风险因素及防范措施需要增加、修改完善:请输入 | 发生日期*           2024-12-10           各注                                 |
| 按照上述项目,公司相关文件需要进行如下修改:请输入修订责任人 请输入签名 完成时间 请选择                                         | 请填写                                                                     |
| 审批人( 请输入签名 审批时间 请选择 DP)                                                               | <b>防持件</b><br>上传                                                        |
| □ □□□□□□□·····························                                                | - 100% +                                                                |
|                                                                                       | 9、点击"保存",单据变成"待提交"状态; ————————————————————————————————————              |

根据需要填写备注、上传附件,发生日期可修改,填写模板信息,点击"保存",单据变成"待提 交"状态;点击"提交验收",单据变成"验收中"状态。

| 不定期-风险评估活动评审报告                                         |                | I こう Q SP | ·                             |                           |
|--------------------------------------------------------|----------------|-----------|-------------------------------|---------------------------|
|                                                        |                | *         | 文件编号: SPR0201-1               | 表格编号: SPR0201-1           |
|                                                        |                |           | 表格名称: 不定期-风险评估活动评审报告-智能模板7.16 | <b>船舶名称:</b> 互海1号         |
|                                                        |                |           | 发生日期 *                        |                           |
|                                                        |                |           | 2024-07-16                    |                           |
| 凤                                                      | 险评估活动评审报告      |           | 备注                            |                           |
|                                                        | SPR0201-1 编号:  |           | 请填写                           |                           |
| 上次评审时间                                                 | 本次评审时间         |           |                               |                           |
| 经过评审,下列风险因素及防                                          | 疗范措施需要增加、修改完善: |           | 时件                            |                           |
|                                                        |                |           | ○ 上传附件                        |                           |
|                                                        |                |           | 单个上传文件大小不能超过1GB。              |                           |
|                                                        |                |           | 模板填报                          |                           |
|                                                        |                |           | 编号                            | 上次评审时间                    |
|                                                        |                |           | 请填写                           | 请选择                       |
|                                                        |                |           | 本次评审时间                        | 经过评审,下列风险因素及防范措施需要增加、修改完善 |
| the sector is the sector sector of the sector is a set |                |           | 请选择                           | 请填写                       |
| 按照上述项目,公司相关文件                                          | F需要进行如卜修改:     |           |                               |                           |
|                                                        |                |           | 按照上述项目,公司相关文件需要进行如下修改         | 修订责任人                     |
|                                                        |                |           | 请填写                           | 请道写                       |
|                                                        |                |           |                               |                           |
|                                                        | 1 / 1 🖂 80% 🕀  |           |                               |                           |
|                                                        |                |           | 完成时间                          | 审批人 (DP)                  |
|                                                        |                | •         | 请选择                           | 请填写                       |
|                                                        |                |           |                               |                           |

#### 二、在线编辑

点击"使用模板在线填报",根据需要填写备注、上传附件,发生日期也可修改,在文档在线编辑界 面,将光标移动至待填写区域,填写相关信息,填写完成后,点击"完成",然后点击"保存",单 据变成"待提交"状态;点击"提交",单据变成"验收中"状态。

|           |                                         |      |      | 添加      | 运行记录执行                                                                                                    |
|-----------|-----------------------------------------|------|------|---------|----------------------------------------------------------------------------------------------------|
|           |                                         |      |      |         | 文件論号:         SPR0201-1         表核编号:         SPR0201-1           麦格名称:         不定册-风险评估活动评审报告-在线编辑7.16         創創名称:         互到1号           发生日期: |
| 文件编号      | 表格名称                                    | 记录时间 | 上传周期 | 上传负责者 ▼ | 2024-07-16                                                                                                    |
| SPR0201-1 | 不定期-风险评估活动评审报告-上传附件7.1<br>6 (SPR0201-1) |      | 不定期  | 海务经理    | <b>备注</b><br>造造写                                                                                                    |
| SPR0201-1 | 不定期-风险评估活动评审报告-在线编辑7.1<br>6 (SPR0201-1) |      | 不定期  | 海务经理    |                                                                                                    |
| SPR0201-1 | 不定期-风险评估活动评审报告-智能模板7.1<br>6 (SPR0201-1) |      | 不定期  | 海务经理    | 提示:此为在线项报模板,点击可在线编辑。                                                                                                    |
|           |                                         |      |      |         | 使用規模的在线集整<br><b>FHF</b><br>单个上修文件大小不能超过1GB。<br>7、点击"使用模板在线填报",根据<br>需要填写备注、上传附件,发生日期可修改                                                            |
|           |                                         |      |      |         | 保存 農交                                                                                                    |

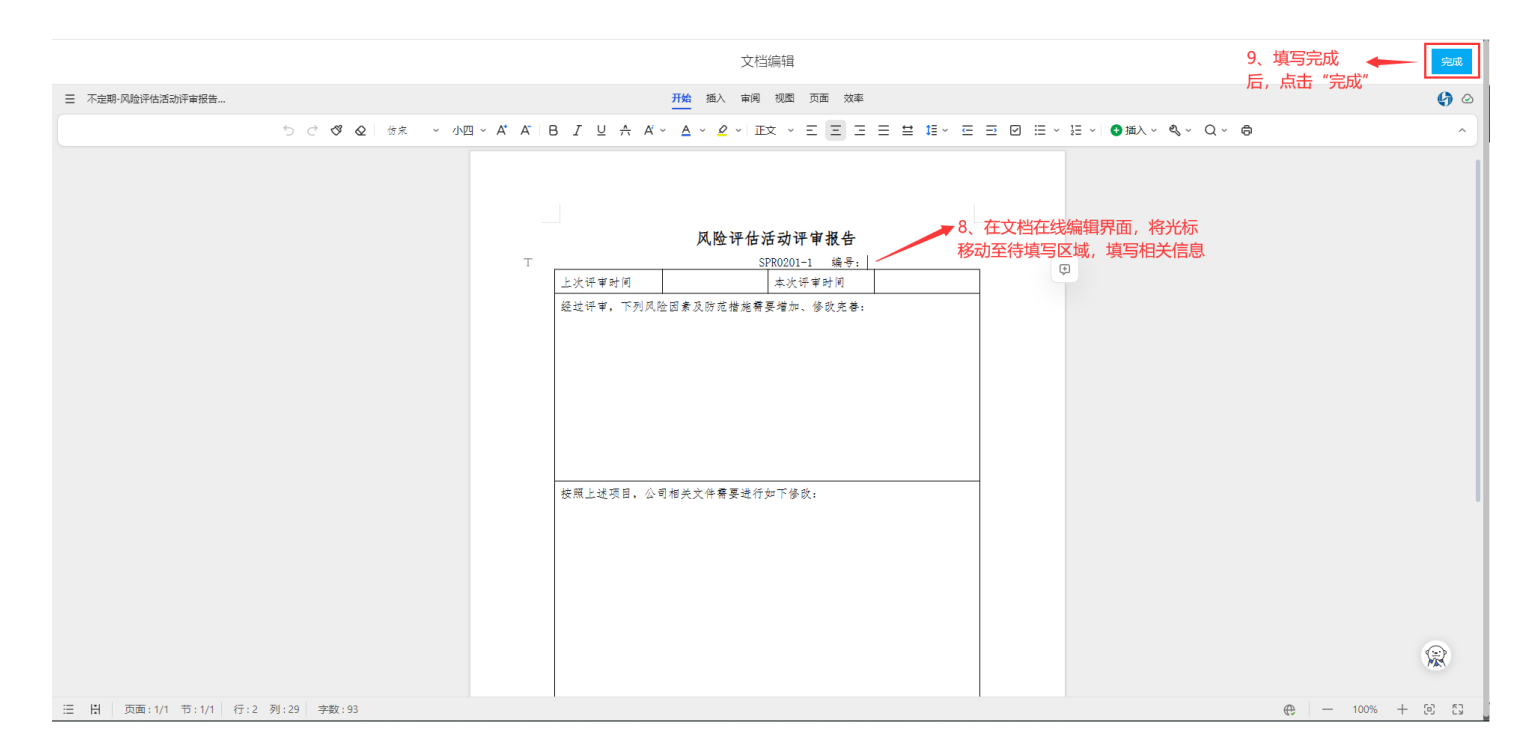

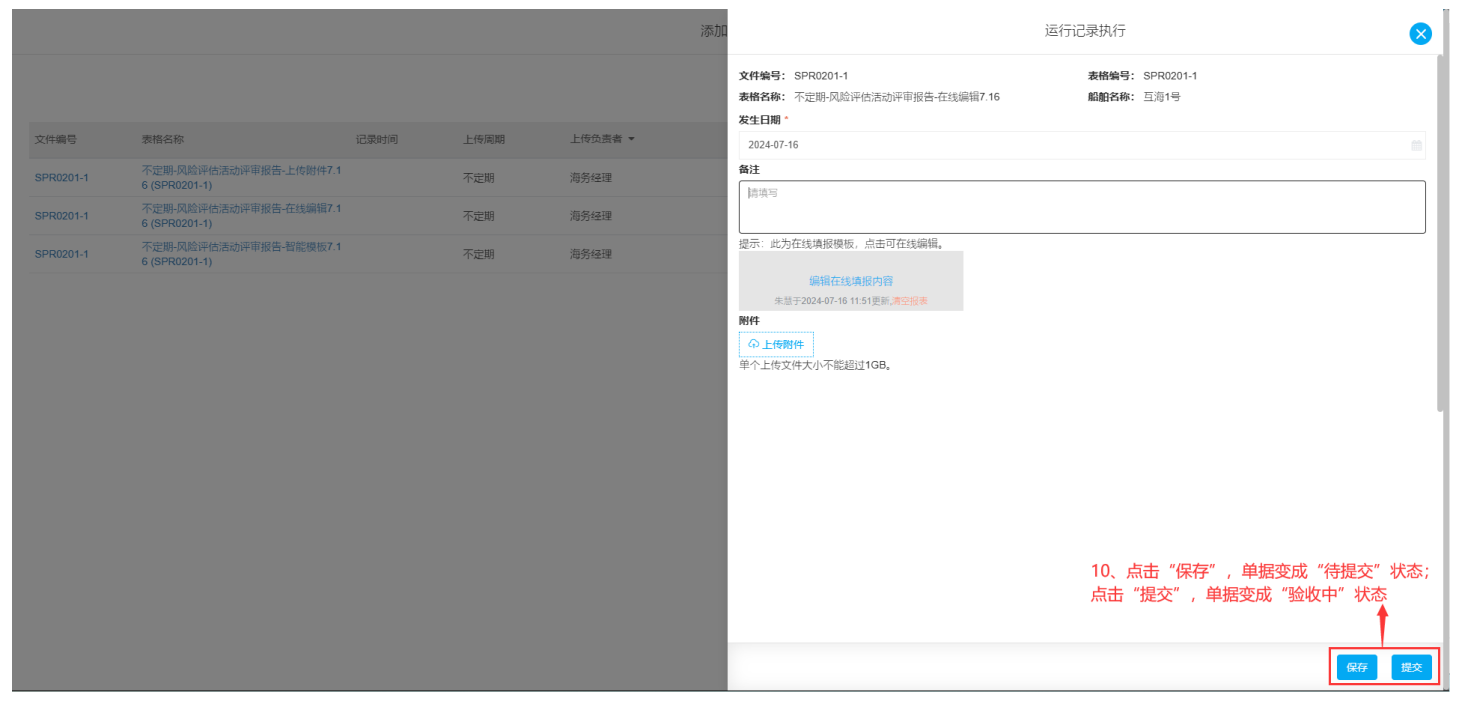

## 三、上传附件

填写发生日期、备注、上传记录执行附件后,点击"保存",单据变成"待提交"状态;点击"提 交",单据变成"验收中"状态

|           |                                         |      |      | 添加      | 7、填写发生日期、备注,上低                                             | 专记录执行附件 | ▶ 执行                                 | 8             |
|-----------|-----------------------------------------|------|------|---------|------------------------------------------------------------|---------|--------------------------------------|---------------|
|           |                                         |      |      |         | <b>文件编号:</b> SPR0201-1<br>表格名称:不定期-风险评估活动评审报告-上代<br>发生日期 * | 专附件7.16 | 表格编号: SPR0201-1<br>船舶名称:             |               |
| 文件编号      | 表格名称                                    | 记录时间 | 上传周期 | 上传负责者 ▼ | 2024-07-16                                                 |         |                                      |               |
| SPR0201-1 | 不定期-风险评估活动评审报告-上传附件7.1<br>6 (SPR0201-1) |      | 不定明  | 海务经理    | 备注                                                         |         |                                      |               |
| SPR0201-1 | 不定期-风险评估活动评审报告-在线编辑7.1<br>6 (SPR0201-1) |      | 不定期  | 海务经理    | 请填写                                                        |         |                                      |               |
| SPR0201-1 | 不定期-风险评估活动评审报告-智能模板7.1<br>6 (SPR0201-1) |      | 不定期  | 海务经理    | 记录中记制作                                                     |         |                                      |               |
|           |                                         |      |      |         | ○上传附件                                                      |         |                                      |               |
|           |                                         |      |      |         | 单个上传文件大小不能超过1GB。                                           |         |                                      |               |
|           |                                         |      |      |         | 取近建交(按照发生时间闭序,取多亚示二汞)                                      |         |                                      |               |
|           |                                         |      |      |         | 发生日期                                                       | 状态      | 留注                                   |               |
|           |                                         |      |      |         |                                                            |         |                                      |               |
|           |                                         |      |      |         |                                                            |         |                                      |               |
|           |                                         |      |      |         |                                                            |         |                                      |               |
|           |                                         |      |      |         |                                                            |         |                                      |               |
|           |                                         |      |      |         |                                                            |         | 「「「」」である「「」」である。                     |               |
|           |                                         |      |      |         |                                                            |         |                                      |               |
|           |                                         |      |      |         |                                                            |         | 8、点击"保 <del>仔"</del><br>卡士"提衣" · · · | ,甲据变成"待提交"状态; |
|           |                                         |      |      |         |                                                            |         | 从 古                                  | 当后文成 迎収中 认念   |
|           |                                         |      |      |         |                                                            |         |                                      | T I           |
|           |                                         |      |      |         |                                                            |         |                                      |               |
|           |                                         |      |      |         |                                                            |         |                                      | 保存提交          |

#### 下一步:

运行记录提交审批后,根据不定期运行记录设置(如有验收),单据流转至验收人员工作台。